You have 2 options for adding Mileage to Concur:

- 1. Use the Mileage Calculator in Concur
- 2. Add the mileage manually and use Google Maps or MapQuest.

Either option you choose is acceptable, however, Mileage total and Mileage Map MUST match!

## **CONCUR MILEAGE CALCULATOR**

- 1. Create a new expense line.
- 2. Under "Expense Type" choose "Mileage BILLABLE" from the options. You will complete all boxes marked with a RED bar.

| Last Name_TDY Location_Dates                                                                 |                                                                                                    |                |                                |                           |             |                      | Delete Re  |
|----------------------------------------------------------------------------------------------|----------------------------------------------------------------------------------------------------|----------------|--------------------------------|---------------------------|-------------|----------------------|------------|
| + New Expense + Quick Expenses Import Expenses Details • Receipt                             | s • Print / Email •                                                                                          |                |                                |                           |             |                      |            |
| Expenses Move T Delete Copy View T &                                                         | New Expense                                                                                                  |                |                                |                           |             |                      |            |
| Date      Expense Type     Amount     Requested     Adding New Expense     No Expenses Found | View Reimbursement Rates<br>Expense Type Tra<br>Mileage BILLABLE V<br>Distance : Amount Ma<br>0 : 0.00 USD V | ansaction Date | Business Purpose<br>Job Number | From Location<br>WBS Code | To Location | Payment Type<br>Cash | ~          |
|                                                                                              |                                                                                                    |                |                                |                           |             | Mileage C            | Calculator |
|                                                                                              |                                                                                                    |                |                                |                           |             |                      |            |

3. Click on the "Mileage Calculator" icon in the bottom right of screen.

4. Enter the city names or addresses of your starting and ending locations into the Waypoints fields.

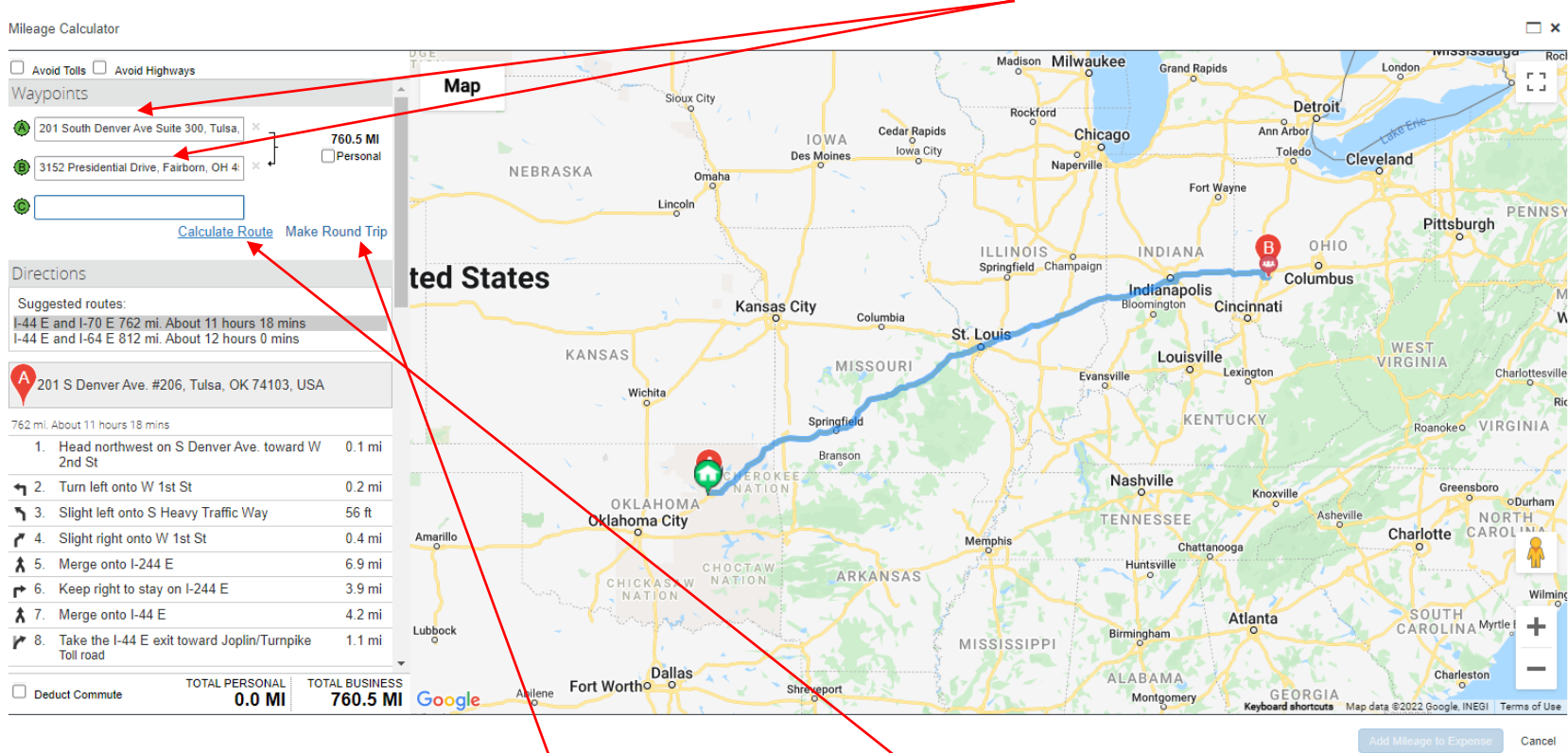

- 5. You can make it a round trip by choosing "Make Round Trip".
- 6. Once the From and To Location Waypoints are completed, click on "Calculate Route".

7. Click "Add Mileage to Expense" located in bottom right side of screen. The mileage calculator automatically rounds.

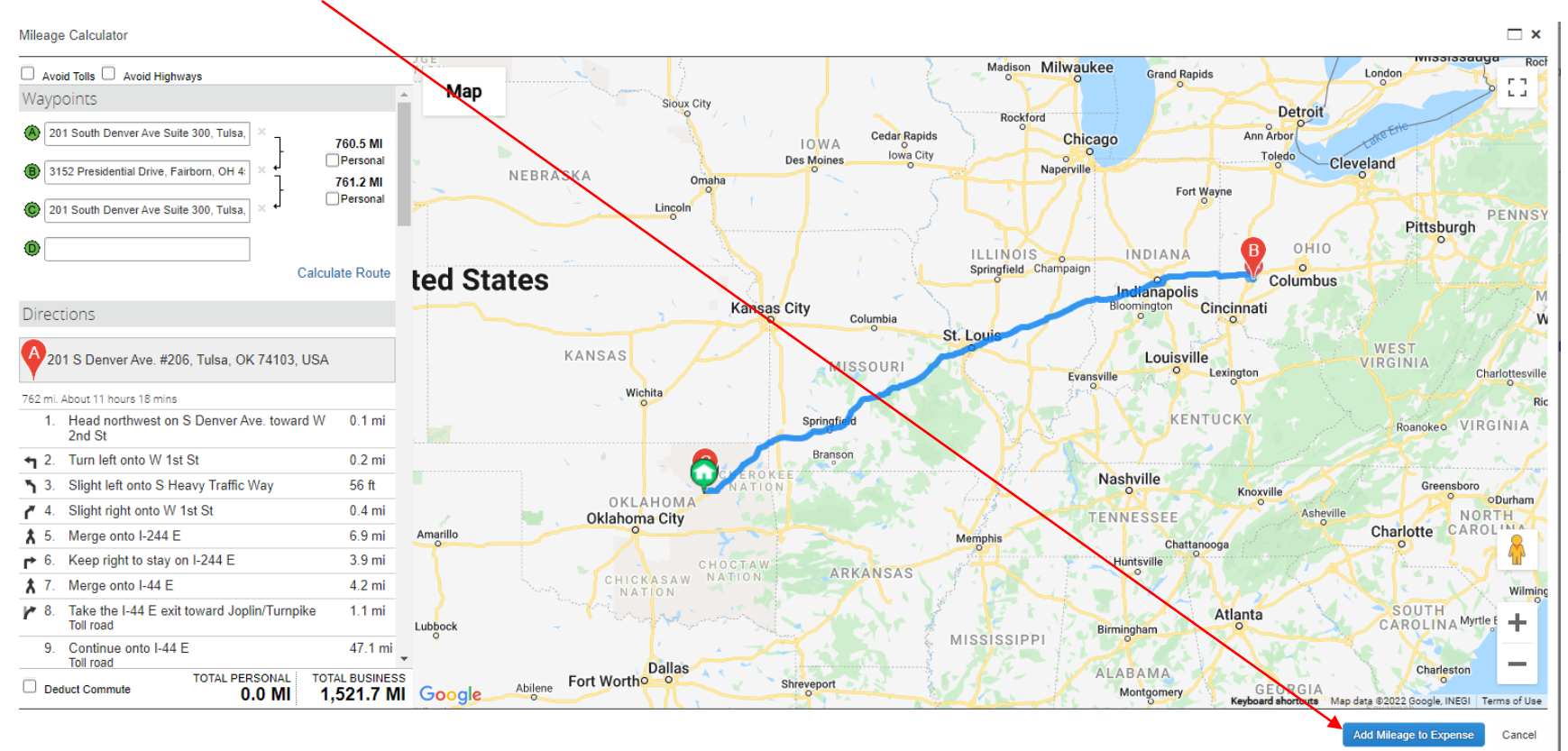

#### **Results:**

| View Reimbursement Rates                  |                             |                  |                                                     |                                                     |                 |                    |
|-------------------------------------------|-----------------------------|------------------|-----------------------------------------------------|-----------------------------------------------------|-----------------|--------------------|
| Expense Type<br>Mileage BILLABLE          | Transaction Date 05/17/2021 | Business Purpose | From Location<br>201 South Denver Ave Suite 300, Tu | To Location<br>3152 Presidential Drive, Fairborn, O | Payment<br>Cash | Туре               |
| Distance : Amount<br>1,522 : 852.32 USD 🗸 | Mapping                     | Job Number       | WBS Code                                            |                                                     |                 |                    |
|                                           |                             |                  |                                                     |                                                     | <b>8</b>        | Mileage Calculator |

- 8. You need to add a screenshot as the receipt (two ways below)
  - a. You can do a print screen (CTR ALT Prt Scrn) and save it as a jpeg and upload as the receipt or
  - b. Print to Adobe PDF from Printer options. Save and upload as the receipt.
- 9. Once map has been attached as a receipt and all boxes marked RED are completed, click Save.

### **ADDING MILEAGE MANNUALLY:**

1. Manually type in the From Location address and To Location fields.

| View Reimbursement | Rates                         |                            |                                       |                                      |         |                    |  |
|--------------------|-------------------------------|----------------------------|---------------------------------------|--------------------------------------|---------|--------------------|--|
| Expense Type       | Transaction Date              | Business Purpose           | From Location                         | To Location                          | Payment | t Type             |  |
| Mileage BILLABLE   | • 05/17/2021                  |                            | 201 S. Denver Ave, Tulsa, OK 7410(    | 3152 Presidential Drive, Fairborn, O | Cash    | ~                  |  |
| Distance : Amount  | Mapping                       | Job Number                 | WBS Code                              |                                      |         |                    |  |
| 762 : 426.72       | USD 🗸                         | ▼                          | ✓                                     |                                      |         |                    |  |
|                    |                               |                            |                                       |                                      |         |                    |  |
|                    |                               |                            |                                       |                                      |         | Mileage Calculator |  |
|                    |                               |                            |                                       |                                      |         |                    |  |
| 2. Using           | Google Maps or MapQues        | t, determine the mileage a | mount and manually add the            | miles under Distance.                |         |                    |  |
| ) Vau a            | and to add a correspondent of | the receipt (two ways hale | · · · · · · · · · · · · · · · · · · · |                                      |         |                    |  |

- 3. You need to add a screenshot as the receipt (two ways below)
  - a. You can do a print screen (CTR ALT Prt Scrn) and save it as a jpeg and upload as the receipt or
  - b. Print to Adobe PDF from Printer options. Save and upload as the receipt.
- 4. Once map has been attached as a receipt and all boxes marked RED are completed, click Save.